### MDlog A Clinical Documentation Solution for Practitioners in Long Term and Post Acute Care settings

#### **MDops Corporation**

**Driving Efficiency in Long Term & Post Acute Care** 

Web: <u>www.MDops.com</u> Phone: 1.800.349.7001 email: Sales@mdops.com

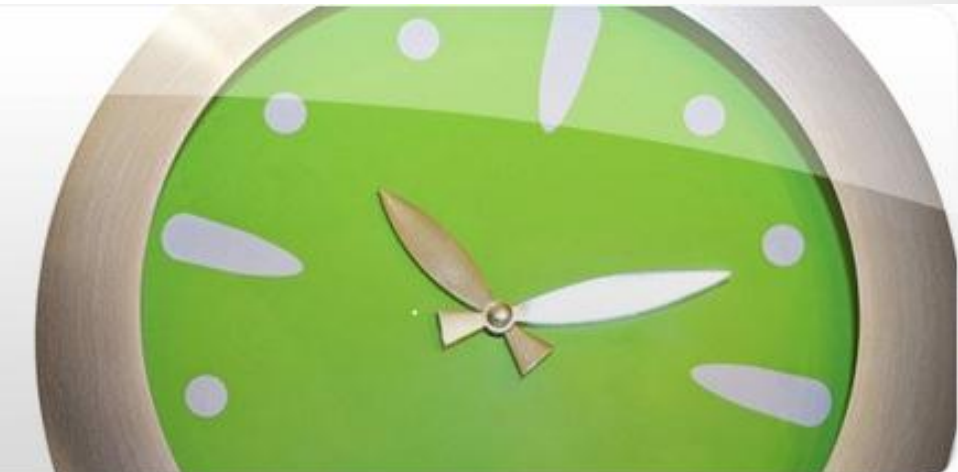

# **Application Setup**

- Go to <u>https://mdlog.mdops.com</u>
- Login into MDlog with your credentials (admin)
  Userid: Email id / Password: Password set during registration
- Access "Administrator" portal in the application thru the marked icon in the following image for setup

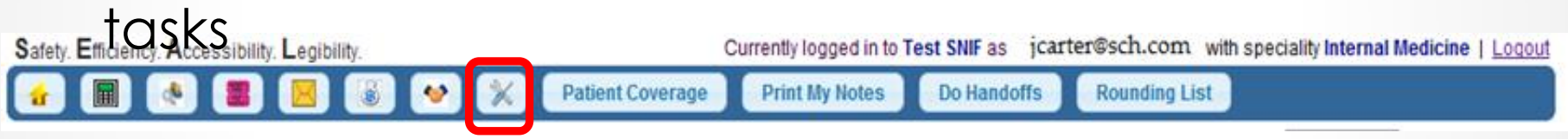

Perform the following admin tasks in the order listed to complete the application setup

- Define facilities with Units, Rooms and Billing Codes
- Create/Update User accounts
- Upload Patient demographic data using built-in tool

## **Define facilities**

| Safety, E | G<br>fficiency. Accessibility. | Legibility.    | Step                    | 1    | Currently logged in | to Test SNIF  | •             | as jgarro      | s@mdop     | os.com with special      | ity Geriatrics   L | oqout      |
|-----------|--------------------------------|----------------|-------------------------|------|---------------------|---------------|---------------|----------------|------------|--------------------------|--------------------|------------|
| <b>6</b>  |                                |                | 🚳 😽                     | ×    | Review Notes P      | rint My Notes | Do Hand       | loffs          | Roundir    | ng List                  |                    |            |
| Adr       | ninistration                   |                |                         |      |                     | Facility Li   | st            |                |            |                          |                    | Step 3     |
|           | roups                          |                |                         |      |                     |               |               |                |            | Γ                        | Add New Facili     | ity        |
| Faciliti  | es                             |                |                         |      |                     |               |               |                |            | Search:                  |                    |            |
| Users     |                                |                |                         |      |                     | Phone         |               |                |            | ocarcii.                 |                    | _          |
| Roles     |                                | Siteid 🔺       | Name                    | Ŷ    | Email Address \$    | Number        | C Date        | Created        | Ŷ          | Actions                  |                    |            |
| Special   | monto                          | DTGE           | Dayton General          |      | nsogal@gmail.com    | 6317887777    | 06/0<br>07:0  | 8/2012<br>6:16 |            | Remove   Manage<br>Codes | e units   Billing  |            |
| Assess    | ment Plans                     | <u>SDGH</u>    | Test SNIF               |      | akodey@mdops.com    | 6317887777    | 06/04<br>07:0 | 4/2012<br>6:52 |            | Remove   Manage<br>Codes | e units   Billing  |            |
| Import F  | Patients                       | <u>Suffolk</u> | Suffolk Oral<br>Surgery |      | nsogal@gmail.com    | 6317887777    | 06/1<br>06:0  | 1/2012<br>6:56 |            | Remove   Manage<br>Codes | e units   Billing  |            |
| Import I  | CD9 Codes                      | Showing 1 t    | o 3 of 3 entries        |      |                     |               | Firs          | t Previou      | IS 1 N     | lext Last                |                    |            |
| Mv Set    | tings                          |                |                         |      |                     |               |               |                |            |                          | $\mathbf{V}$       |            |
| Rep       | 🤞 🕅 🔥                          |                |                         |      | Review No           | otes Print M  | / Notes       | Do H           | andoffs    | Rounding List            | ••••               | · · · ·    |
|           |                                |                |                         |      |                     | Croat         | Nou           | ( Eacili       | <b>t</b> v |                          | _                  |            |
|           | Administration                 |                |                         |      |                     | Creat         | enten         | raciii         | LY         |                          |                    |            |
|           | PCP Groups                     |                |                         |      |                     |               |               |                |            |                          |                    | Back       |
|           | Facilities                     |                |                         |      |                     |               |               |                |            |                          |                    |            |
|           | Users                          |                | Name                    | ws   | NF                  |               | 7             |                |            |                          | Create             | at least o |
|           | Roles                          |                | SiteID                  | Wor  | odward Nursing      |               |               |                |            |                          | Unit for           | r each fac |
|           | Specialities                   |                | Address                 | 63 h | aldwin dr           |               |               |                |            |                          | and on             | e room     |
|           | Assessments                    |                | City                    | Belt | 00                  |               | * 51          | ato            | TX .       |                          | numbe              | r for each |
|           | Assessment Plans               |                | Country                 |      |                     |               | * 7ir         | ace            | 03214      | 9                        | Coo foll           | owing pa   |
|           | Import Patients                |                | Dhone Number            | 1254 | 1266 7466           |               | 21)<br>Eav    | Number         | 03214      |                          |                    | owing pa   |
|           | Import ICD9 Codes              |                |                         | (204 | in Queedward com    |               | Fax           | Number         |            |                          | for inst           | ructions   |
|           | My Settings                    |                | Email Address           | Oth  | ar                  |               |               |                |            |                          |                    |            |
|           |                                |                |                         | Out  |                     |               |               |                |            |                          |                    |            |
|           | Reports                        |                |                         |      |                     |               |               |                |            |                          |                    |            |
|           | Reports                        | *              | PCP Groups              |      |                     |               | Ste           | on 4           |            |                          |                    |            |

#### Create Units for a Facility

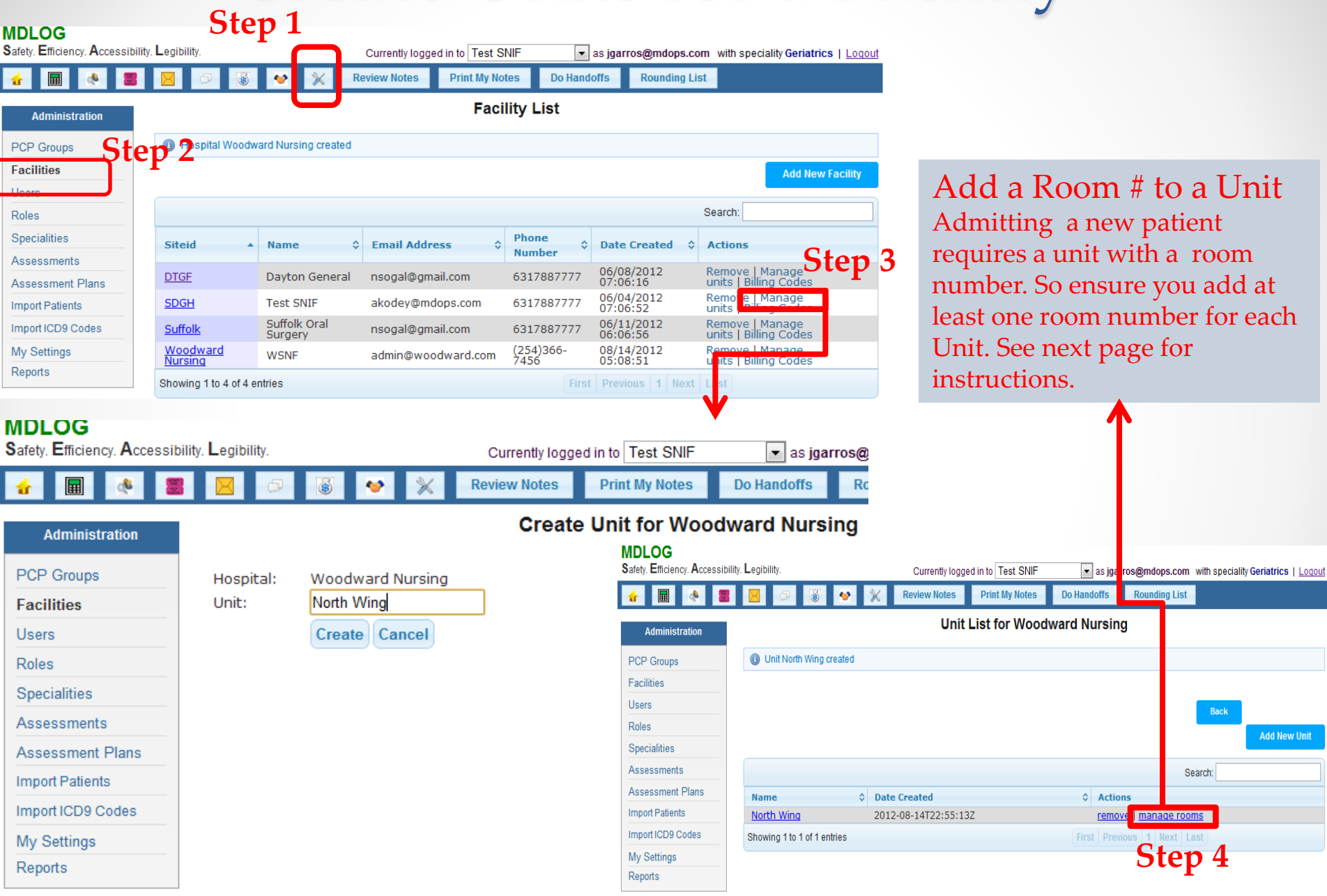

#### Adding Rooms for a Unit

#### **Unit List for FacilityA**

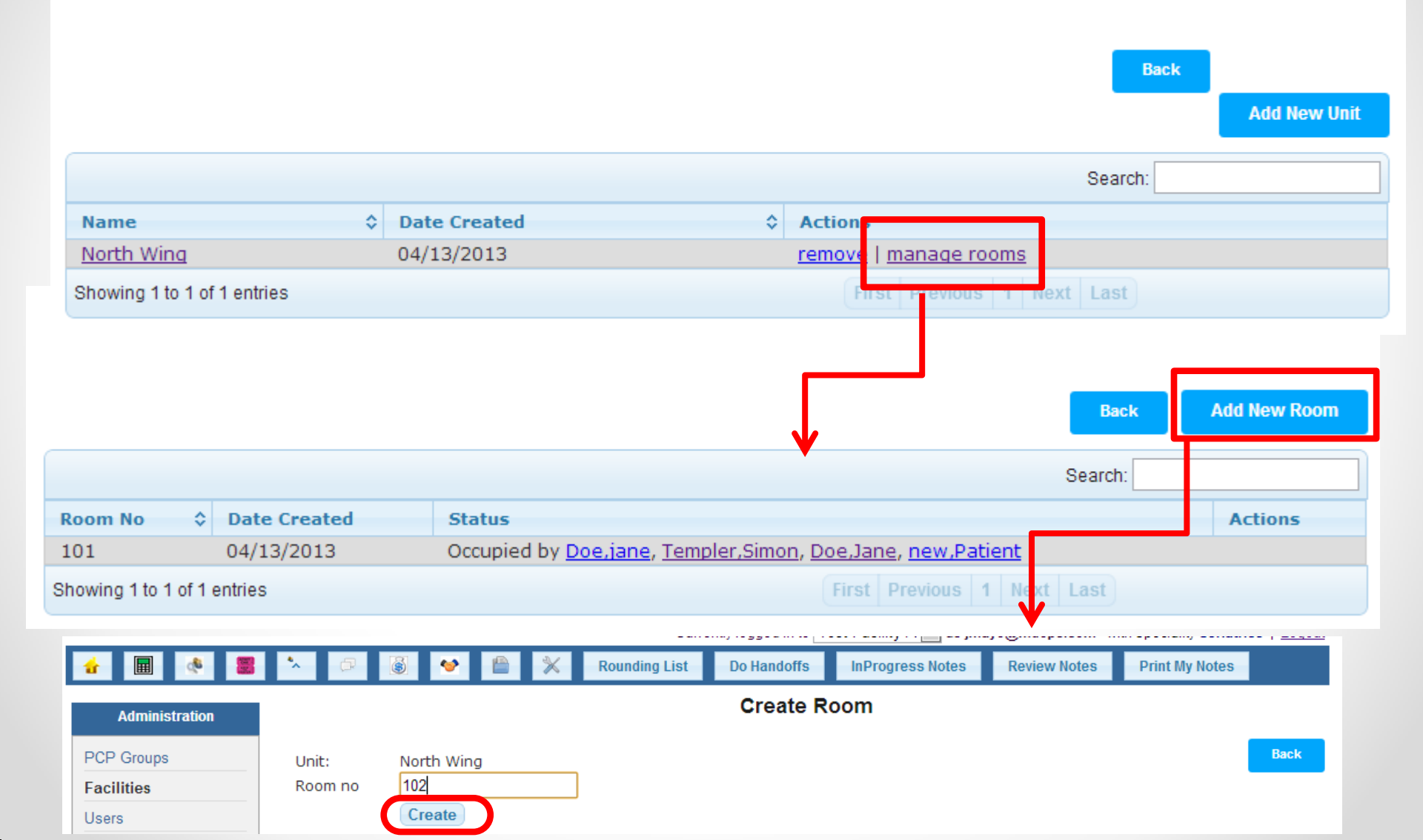

### Add Billing Codes for a Facility

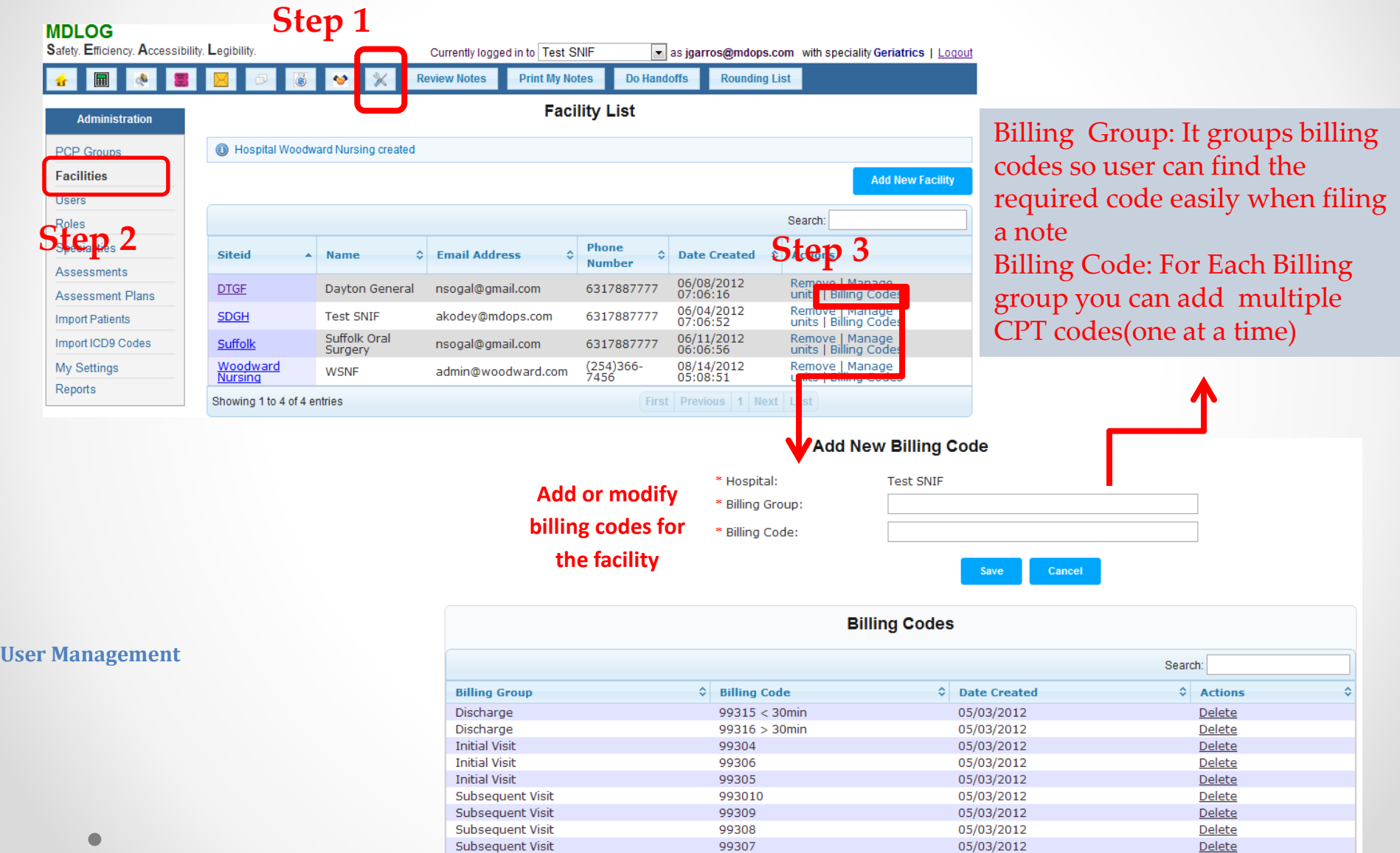

Showing 1 to 9 of 9 entries

# Update User Account

- The user account created with the registration is that of a Practitioner with admin privileges.
- The Practitioner account needs to be updated with valid DEA, NPI numbers.
- The admin can create additional practitioner accounts
- All user management activities can be performed in the admin portal accessible through the following highlighted icon

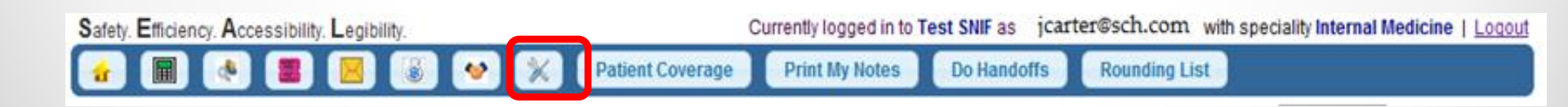

## Updating Practitioner Account: Step 1

|                   |                       |       |                |         |                       | -      |                     |    |             |
|-------------------|-----------------------|-------|----------------|---------|-----------------------|--------|---------------------|----|-------------|
| 🚹 🔳 🔇             | 📕 🔀 🚳 🔗 💥             | Revie | w Notes Pri    | nt My I | Notes Do Handoffs     | Roundi | ng List             |    |             |
| Administration    |                       |       |                |         | User List             |        |                     |    |             |
| PCP Groups        |                       |       |                |         |                       |        |                     | 4  | dd New User |
| Eacilities        |                       |       |                |         |                       |        | Cooreby             |    |             |
| Users             | 2                     |       |                |         |                       |        | Search.             |    |             |
| Koles             | - Hearing and         | \$    | Name           | \$      | EMail Address         | \$     | Date Created        | \$ | Actions     |
|                   | akodey@mdops.com      |       | George ,Willis |         | akodey@mdops.com      |        | 05/01/2012 12:05:10 |    | Disable     |
| Specialities      | nsogal@gmail.com      |       | Arun,Choudary  | /       | nsogal@gmail.com      |        | 05/01/2012 12:05:15 |    | Disable     |
| Assessments       | akodey@yahoo.com      |       | Nathan,Raul    |         | akodey@yahoo.com      |        | 05/01/2012 12:05:17 |    | Disable     |
| Accessment Diana  | akodey@optonline.net  |       | John,Weisman   |         | akodey@optonline.net  |        | 05/01/2012 02:05:48 |    | Disable     |
| Assessment Plans  | nsogal@mdops.com      |       | Jim,Cramer     |         | nsogal@mdops.com      |        | 05/01/2012 02:05:50 |    | Disable     |
| Import Patients   | cgarner@aol.com       |       | Cathy,Garner   |         | cgarner@aol.com       |        | 05/03/2012 05:05:31 |    | Disable     |
| Import ICD9 Codes | jmidas@mdops.com      |       | John,Midas     |         | jmidas@mdops.com      |        | 05/25/2012 02:05:17 |    | Disable     |
|                   | sales@mdops.com       |       | Don,Clark      |         | sales@mdops.com       |        | 06/05/2012 11:06:56 |    | Disable     |
| My Settings       | tracyWagner@yahoo.com |       | Jack,Ryan      |         | tracyWagner@yahoo.com |        | 06/05/2012 02:06:17 |    | Inactive    |
| _                 | tracyWagner@yaboo.com |       | Tracy Wignerr  |         | tracyWagner@yahoo.com |        | 06/15/2012 12:06:22 |    | Disable     |

MDI OC

## Updating Practitioner Account: Step 2

| 🔂 🔲 🔇                       | × 🕫 🗕 😽 1                        |                    | Rounding List | Do Handoffs     | InProgres    | ss Notes   | Review Notes | Print My Notes |  |
|-----------------------------|----------------------------------|--------------------|---------------|-----------------|--------------|------------|--------------|----------------|--|
| Administration              |                                  |                    |               | Edit Us         | er           |            |              | Back to List   |  |
| PCP Groups                  | Chan 1 Other                     |                    |               |                 |              |            |              |                |  |
| Facilities                  | Profile Information Access       | D-Z<br>Information |               |                 |              |            |              |                |  |
| Users                       |                                  | n                  |               |                 |              |            |              |                |  |
| Roles                       | * First Name:                    | John               |               | Middle          | Initial:     |            |              | Step 1:        |  |
| Specialities                | * Last Name:                     | мауо               |               | litle           |              |            |              | Add valid DE   |  |
| SOAP Note<br>Customizations | DEA Number                       | AD123456           | 7             | NPI             |              | 1234567890 |              | and NPI        |  |
| Assessments                 | * City                           |                    |               | × 01-1          |              |            |              | numbers        |  |
| Lab Tests                   | * City                           |                    |               | * State         | e            |            |              |                |  |
| Assessment Plans            | * Country<br>* Cell Phone Number |                    |               | ~ Zipci         | oae<br>Imber |            |              |                |  |
| mport Patients              | (xxx)xxx-xxxx                    | (631)655-3         | 245           | (xxx)x          | xx-xxxx      |            |              |                |  |
| Import ICD9 Codes           | * PCP Group                      | Other              | <b>~</b>      | (XXX)XX         | XX-XXXX      | (631)655   | -3245        |                |  |
| Import CVX Codes            | Specialities                     | 1 items s          | elected       |                 | Add all      |            |              |                |  |
| mport MVX Codes             |                                  |                    | Remove all    | Allergy & Immun | ology 🕂 📩    |            |              |                |  |
| Rules                       |                                  | ‡ Geriatr          | ics –         | Anestheisology  | + =          |            |              |                |  |
| My Settings                 |                                  |                    |               | Cardiothoracic  | +            |            |              |                |  |
| Reports                     |                                  |                    |               | Dermatology     | + -          |            |              |                |  |
| Patient Remainders          |                                  |                    |               |                 |              |            |              | Next>          |  |
|                             | Step 2:                          |                    |               |                 |              |            |              |                |  |
|                             | Update the spe                   | cialty f           | or the pract  | titioner if r   | equired      | d We       |              |                |  |
|                             | recommend lin                    | niting o           | ne specialt   | v for each      | practiti     | oner       |              |                |  |

## Updating Practitioner Account: Step 3

#### Access Information

Users

Roles

Passwords Must be at least 8 characters. Must contain at least one one lower case letter, one upper case letter, one digit and one special character Valid special characters are - @#\$%^&+=.

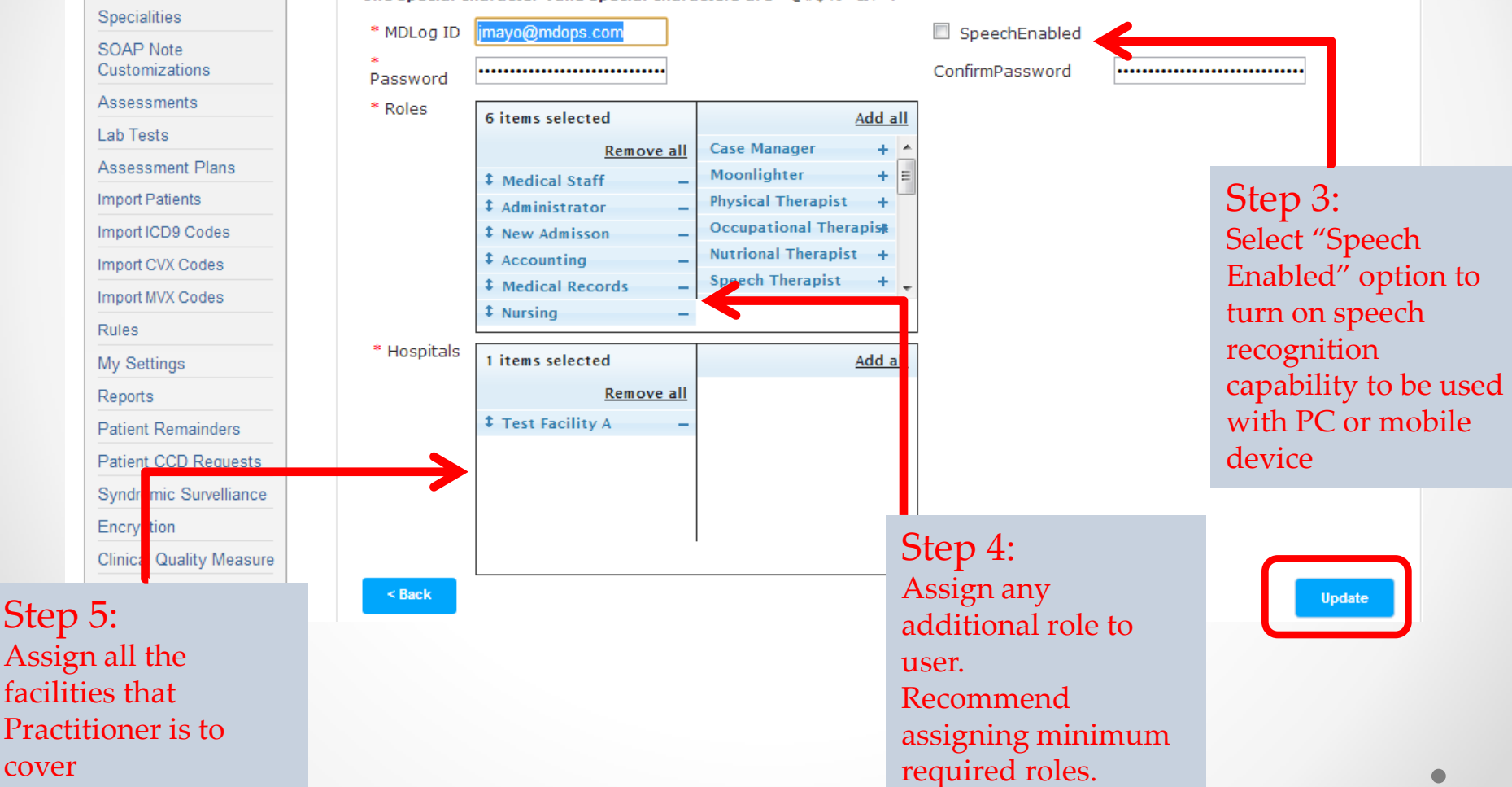

## Creating New Practitioner Account: Step 1

| afety. Efficiency. Accessibi | ility. Legibility.    | Currently Ic         | gged in to Spaulding B as akodey | @mdops.com with speciality | y Internal Medicine   Lo |
|------------------------------|-----------------------|----------------------|----------------------------------|----------------------------|--------------------------|
| 🔂 🖩 🔇                        | 🛛 🔀 🚳 🗡               | Review Notes Print M | y Notes Do Handoffs F            | Rounding List              |                          |
| Administration               |                       |                      | User List                        | 1                          | 2                        |
| PCP Groups                   |                       |                      |                                  |                            | Add New Use              |
| Facilities                   |                       |                      |                                  | r                          |                          |
| Users                        |                       |                      |                                  | Search:                    |                          |
| Holos                        | Username              | ≎ Name               | Contract Email Address           | Date Created               | Actions                  |
| Rules                        | akodey@mdops.com      | George ,Willis       | akodey@mdops.com                 | 05/01/2012 12:05           | :10 Disable              |
| Specialities                 | nsogal@gmail.com      | Arun,Choudary        | nsogal@gmail.com                 | 05/01/2012 12:05           | :15 Disable              |
| Assessments                  | akodey@yahoo.com      | Nathan,Raul          | akodey@yahoo.com                 | 05/01/2012 12:05           | :17 Disable              |
|                              | akodey@optonline.net  | John,Weisman         | akodey@optonline.net             | 05/01/2012 02:05           | :48 Disable              |
| Assessment Plans             | nsogal@mdops.com      | Jim,Cramer           | nsogal@mdops.com                 | 05/01/2012 02:05           | :50 Disable              |
| Import Patients              | cgarner@aol.com       | Cathy,Garner         | cgarner@aol.com                  | 05/03/2012 05:05           | :31 Disable              |
| Import ICD9 Codes            | jmidas@mdops.com      | John,Midas           | jmidas@mdops.com                 | 05/25/2012 02:05           | :17 Disable              |
|                              | sales@mdops.com       | Don,Clark            | sales@mdops.com                  | 06/05/2012 11:06           | :56 Disable              |
|                              |                       | In als Duran         | tracyWagner@yahee.com            | 06/05/2012 02:06           | 17 Inactive              |
| My Settings                  | tracyWagner@yahoo.com | Jack, Kyan           | tracy wagner @yanoo.com          | 00/03/2012 02:00           | indeave                  |

MDI OG

## Creating New Practitioner Account: Step 2

| Safety. Efficiency. Access | ibility. Legibility.                 | Curr             | ently logged in to | Spaulding B as ako | dey@mdops.com with speciali | ty Internal Medicine   Logout |
|----------------------------|--------------------------------------|------------------|--------------------|--------------------|-----------------------------|-------------------------------|
| 🚹 🔳 🔇                      | <b>3</b> 🗵 🚳 💉 🕺                     | Review Notes F   | Print My Notes     | Do Handoffs        | Rounding List               |                               |
| Administration             |                                      |                  | Cre                | ate User           |                             |                               |
| PCP Groups                 | Step-1 St<br>Profile Information Acc | cep-2            |                    |                    |                             | Step 1:<br>Add user data      |
| Facilities                 | -Profile Information                 | 1                |                    |                    |                             | to the fields                 |
| Users                      | * First Name:                        | John             |                    | Middle Init        | ial:                        | to the fields                 |
| Roles                      | * Last Name:                         | Wilkins          |                    |                    |                             |                               |
| Specialities               | DEA Number                           | AD9876543        |                    | Title              |                             |                               |
| Assessments                | * Street Address                     | 44 Wheeler Rd    |                    |                    |                             |                               |
| Assessment Plans           | * City                               | St Louis         |                    | * State            | MO 💌                        |                               |
| Import Patients            | * Country                            | USA 👻            |                    | * Zipcode          | 65765                       |                               |
| Import ICD9 Codes          | * Cell Phone Number                  | (576)575-7657    |                    | Fax Numbe          | er (657)657-6576            |                               |
| My Settings                | * Pager                              | (057)057 0570    |                    | (XXX)XXX-X         |                             |                               |
| Reports                    | (xxx)xxx-xxxx                        | (057)057-0570    |                    | PCP Group          |                             |                               |
|                            | Specialities                         | 1 items selected |                    | Add all            |                             |                               |
|                            |                                      | Remove           | all Endocrine      |                    |                             |                               |
|                            |                                      | Ceriatrics       | - Familiy Pr       | actice + 🗉         |                             |                               |
|                            | Step 2:                              |                  | Gastroen           | terology +         |                             |                               |
|                            | Assign right                         |                  | General P          | ractice +          |                             |                               |
|                            | speciality for                       |                  | Usessale           | -1                 |                             | Houts                         |
|                            | the practitioner                     |                  |                    |                    |                             | Next>                         |

## Creating New Practitioner Account: Step 3

| PCP Groups        | Step-1<br>Profile Information | Step-2<br>Access Information  |                                 |                              |                              |
|-------------------|-------------------------------|-------------------------------|---------------------------------|------------------------------|------------------------------|
| Facilities        | -Access Inform                | ation                         |                                 |                              |                              |
| Users             | Passwords Must b              | e at least 8 characters. Musi | t contain at least one one lowe | r case letter, one upper cas | se letter, one digit and one |
| Roles             | special character             | valiu special characters are  | :-@#\$%°*&t+                    |                              |                              |
| Specialities      | * Email Address               | jwilkins@aol.com              |                                 | SpeechEn                     | abled                        |
| Assessments       | * Password                    | •••••                         |                                 | ConfirmPassy                 | word •••••                   |
| Assessment Plans  | * Roles                       | 1 items selected              | Add all                         |                              |                              |
| Import Patients   |                               | Remove all                    | Administrator + 🔺               |                              | Step 3:                      |
| Import ICD9 Codes |                               | Medical Staff  —              | Case Manager + E                |                              | Select "Speech               |
| My Settings       |                               |                               | New Admisson +                  |                              | Enabled" option to           |
| Reports           |                               |                               | Accounting +                    |                              |                              |
|                   |                               |                               | Moonlighter +                   | •                            | turn on speech               |
|                   |                               |                               | Medical Records +               |                              | recognition                  |
|                   |                               |                               |                                 |                              | capability to be us          |
|                   | * Facilities                  | 4 items selected              | Add all                         |                              | with PC or mobile            |
|                   |                               | Remove all                    | Golden Life Nursing +           |                              | device                       |
|                   |                               | \$ Spaulding B _              | Great Oaks Assisted +           |                              |                              |
|                   |                               | ‡ Test SNIF –                 | Salem LTAC Hospital +           |                              |                              |
|                   |                               | \$ Spaulding salem -          | GW Long Term Acute + ≡          | Step 4:                      |                              |
|                   |                               | Newhaven Home Care –          | Boston Skilled Nursing+         | Assign medica                | l Staff                      |
| 5:                |                               |                               | Spaulding Cambridge + 👻         | role to user if i            | tisa                         |
| all the           |                               |                               |                                 | Dra stitioner                | ( 15 u                       |
| as the t          | < Back                        |                               |                                 | Fractitioner                 | Create                       |
| es that           |                               |                               |                                 |                              |                              |
| tioner is to      |                               |                               |                                 |                              |                              |

S

# **Uploading Patient Data**

- 1. MDlog provides ability to bulk upload existing patient data
- 2. The patient data needs to be in a CSV file (Comma delimited). (Can be generated from an excel file)
- 3. The upload tool can only process data for one facility at a time so you need to create separate files for patients of each facility
- 4. At the time of upload you have to select the facility and the attending physician for the patients. So all the patients in each csv file will be assigned the selected facility and attending physician.
- 5. A sample CSV file can be made available for reference.
- 6. The upload tool identifies columns based on the column names(top row)
- 7. So you need to update your csv file with right column names to ensure upload is done correctly.
- 8. The next slide shows the required column names and the corresponding MDlog app fields where each of them are populated

#### **Up Loadable Patient Data**

| Required Column Names in CSV file for error | Corresponding field in MDlog application |
|---------------------------------------------|------------------------------------------|
| free import                                 | that gets populated with the value       |
| 'Last Name'                                 | 'lastname',                              |
| 'First Name'                                | 'firstname',                             |
| 'Middle Initial'                            | 'minitial',                              |
| 'Street 1'                                  | 'address',                               |
| 'City'                                      | 'city',                                  |
| "State"                                     | "state",                                 |
| "Zip Code"                                  | "zipcode",                               |
| "Country"                                   | "country",                               |
| "Phone 1"                                   | "homephoneNumber",                       |
| "Phone 2"                                   | "cellphoneNumber",                       |
| "Phone 3"                                   | "workphoneNumber",                       |
| "Phone 4"                                   | "workphoneNumber",                       |
| "Phone 5"                                   | "workphoneNumber",                       |
| "Social Security Number"                    | "ssn",                                   |
| "Sex"                                       | "sex",                                   |
| "Date of Birth"                             | "dateOfBirth",                           |
| "Date Created"                              | "Date Of Admission",                     |
| 'Chart Number'                              | 'billingReferenceId',                    |
| 'Street 2'                                  | 'address1',                              |
| "Contact Phone 1"                           | "emergencyPhoneNumber",                  |
| "Contact Name"                              | "emergencyContact"                       |

 Fields marked in Red are mandatory. Without those values in the csv file the upload tool will not successfully upload patient data

## **Import Patient Data**

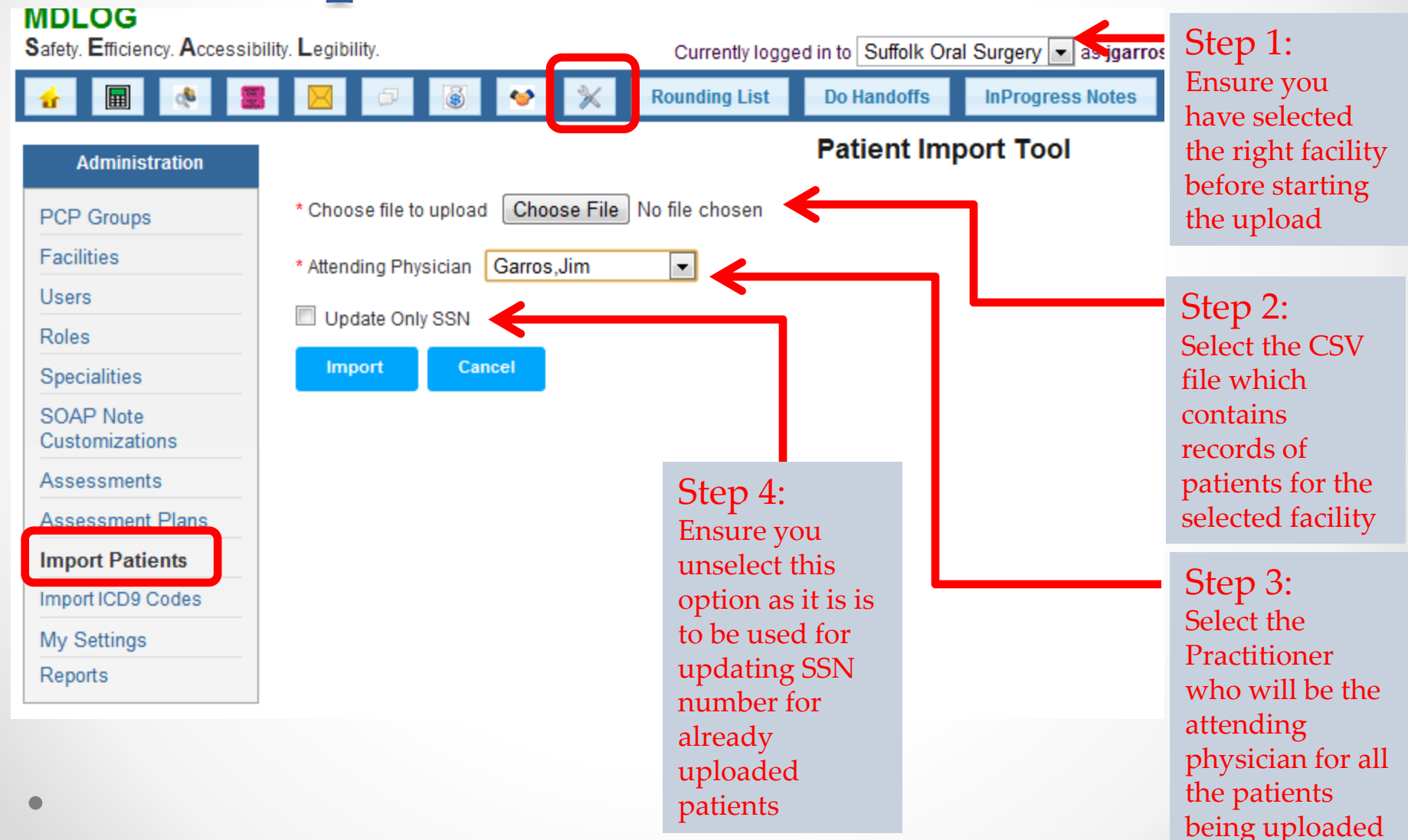

### Contact us with any questions and to schedule a training session

#### **MDops Corporation**

**Driving Efficiency in Long Term & Post Acute Care** 

Web: <u>www.MDops.com</u> Phone: 1.800.349.7001 email: Sales@mdops.com

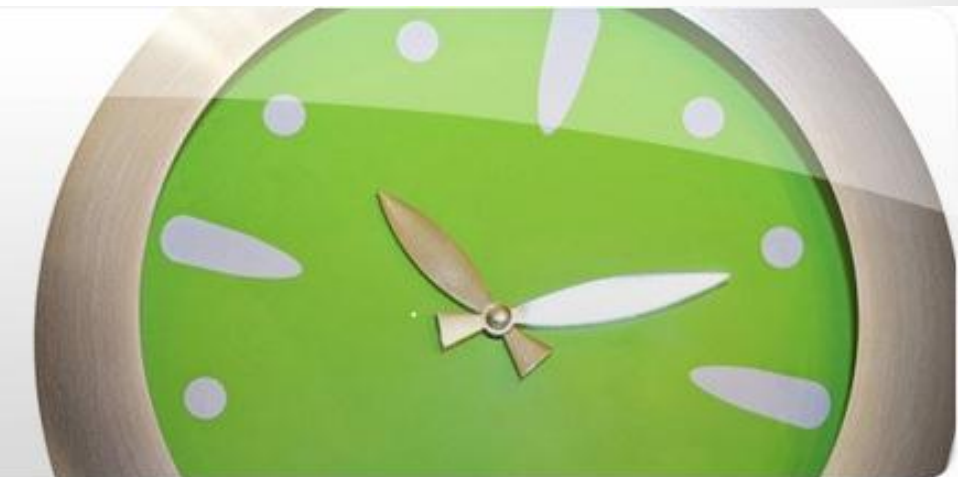